## **Embedding a Google Map to Your Presentation**

You can embed a Google Map directly into your MoxiPresent Web Presentation to give you real-time map usage directly from Google. You can show your clients the neighborhoods they are interested in and convey your expertise in new ways to help you win the next listing.

## **Embedding a Google Map to Your Presentation**

1. Search your desired area in Google Maps and select **Share**.

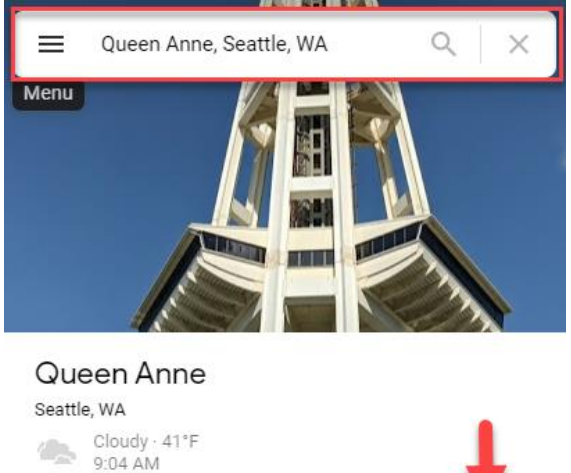

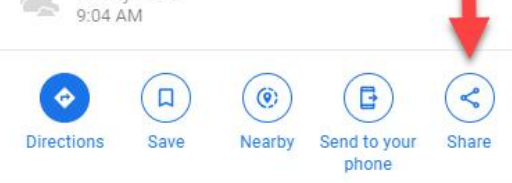

2. Navigate to Embed a Map and select Copy HTML.

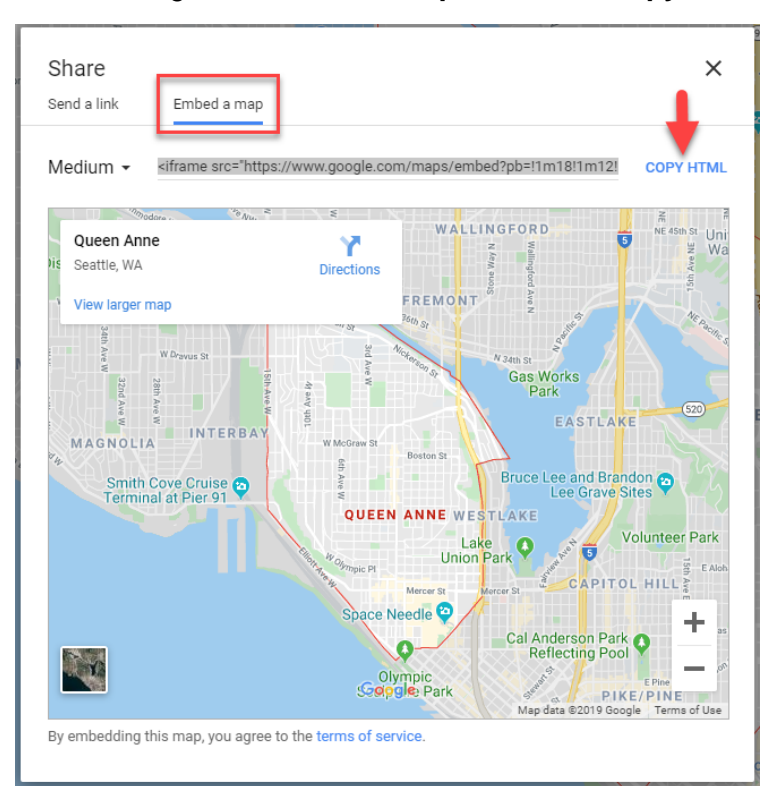

3. Navigate to the presentation you want to add the map to and click the **Pencil Icon** to edit.

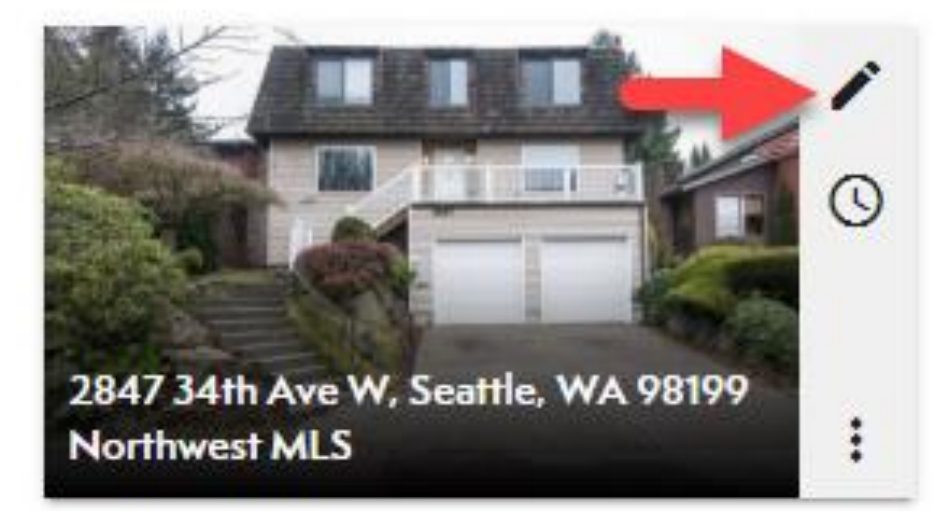

4. From the **Pages tab**, select **Add Page** on the top left and chose **Create New**.

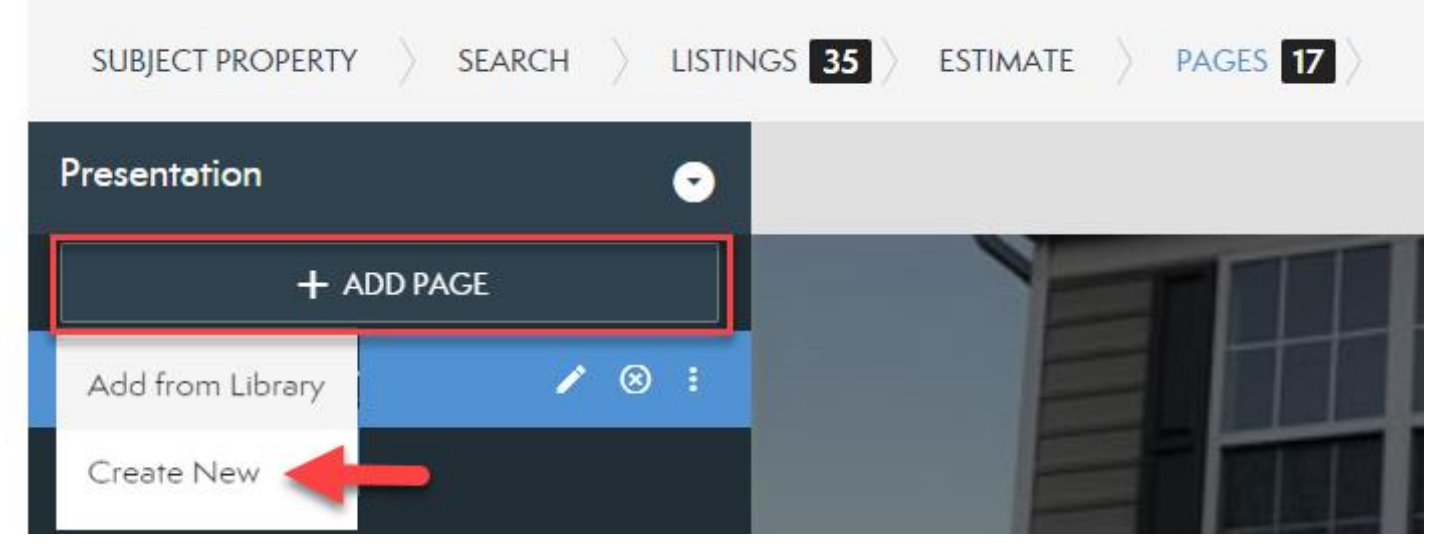

5. From the pop-up, choose **Build Page**.

| Crea | te page options                                                                        | × |
|------|----------------------------------------------------------------------------------------|---|
|      | Build Page<br>Create your own custom content using a combination of images, videos, t. |   |
| t    | Upload PDF page(s)<br>Create a page or pages using a PDF file.                         |   |

6. Select the desired template for your page then select **Create**.

| Choose | e a layout to              | get started  |  |  |
|--------|----------------------------|--------------|--|--|
| You    | can add images, text, vide | eos and more |  |  |
|        | Version<br>WEB VIEW        | Ŧ            |  |  |
|        |                            |              |  |  |
|        | CREATE                     | ←            |  |  |

7. From the page options, choose **More**.

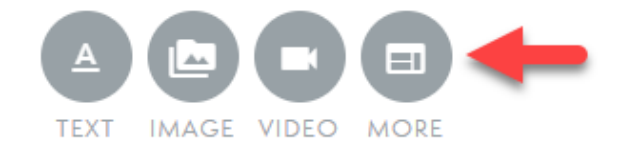

8. Select **Source** from the options menu.

|   | You<br>Tute | ٢ | 😒 🙆    |   | <b>9</b> R | ≣. <u>I</u> , | <b>,</b> X | ß |            |   |   |     | Ω        | = A | -      |    | ÷ 🗉 | ∍ ,      | <b>,</b> III | •      | * |
|---|-------------|---|--------|---|------------|---------------|------------|---|------------|---|---|-----|----------|-----|--------|----|-----|----------|--------------|--------|---|
| В | I           | Ū | Format | - | Font       | -             | Size       | - | <u>A</u> - | Ē | Ξ | III | 1=<br>2= | :=  | Line H | ei | T 🗐 | emplates | ; Ø :        | Source | - |

9. Paste copied map code in the text box and select **OK**.

| Source                                                                                                    |
|----------------------------------------------------------------------------------------------------|
| <pre><iframe allowfullscreen="" frameborder="0" height="450" src="https://www.google.com/maps/embed?pb=!im18!im12!im3!id21507.313030199206!2d-&lt;br&gt;122.37539801411758!3d47.6375187352689!2m3!1f0!2f0!3m2!1i1024!2i768!4f13.1!3m3!Im2!1s0x5490156ba0&lt;br&gt;1b4e4b33A0xde5bdfe9498e9df5!2sQueen%20Anne%2C%20Seattle%2C%20WA!5e0!3m2!1sen!2sus!4v1577466234809!5m&lt;br&gt;2!1sen!2sus" style="border:0," width="600"></iframe></pre> |
| OK Cancel                                                                                                    |

10. Make any other desired formatting changes and then select Save.

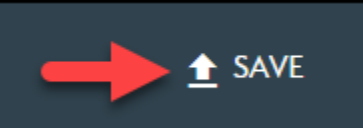

11. **Title your page** and add a discretion if desired and select **Save** again. Your page will look something like this once you have saved your changes.

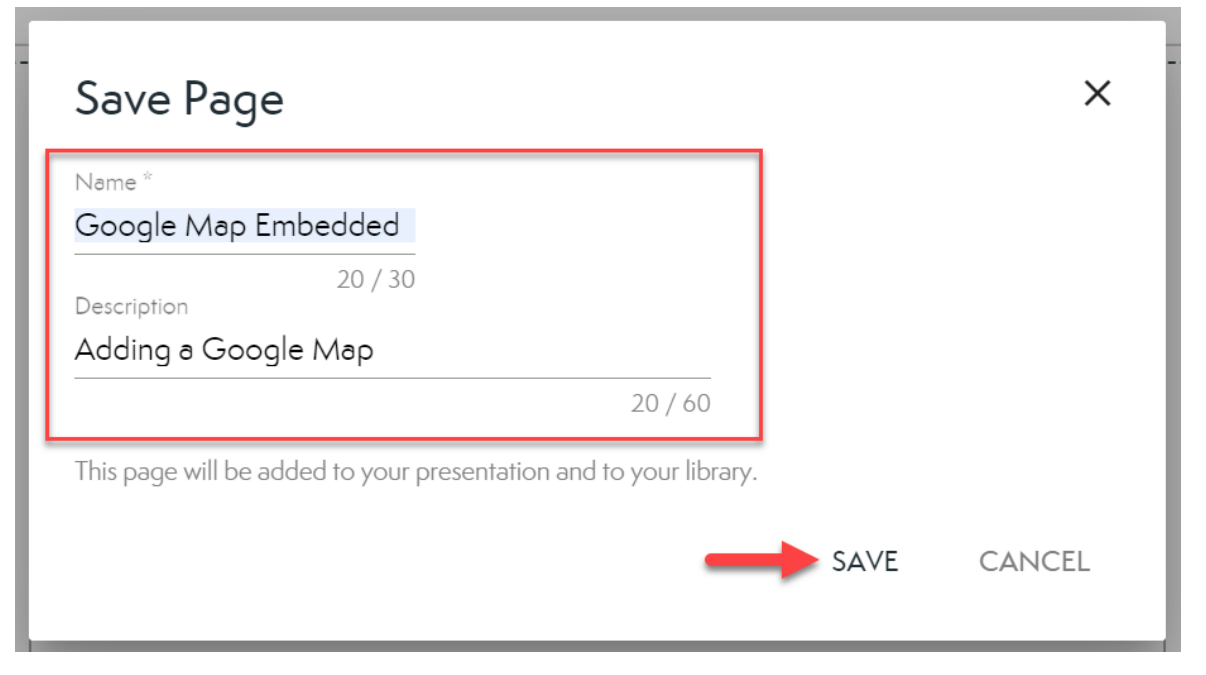

Your page will look something like this once you have saved your changes.

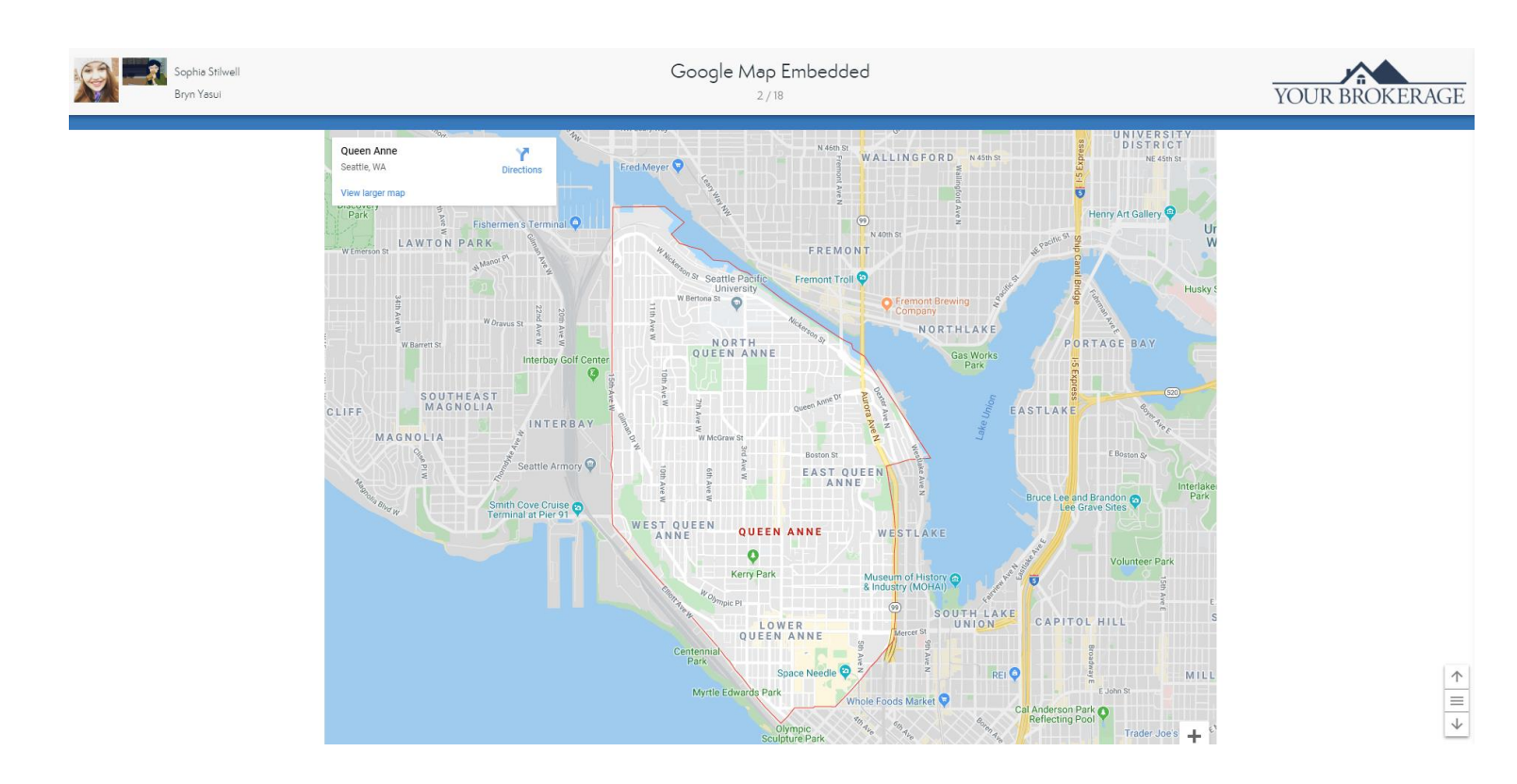